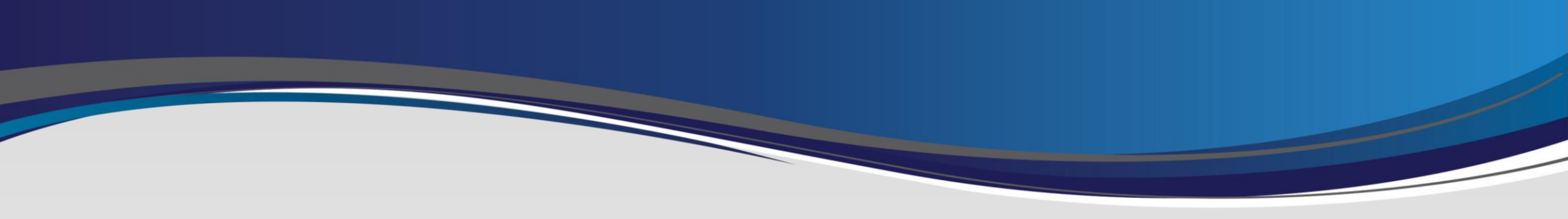

# iOS (Apple) Device Swap Process

Last Updated: 4/8/2024

- Welcome to iOS Device Swap Process.
- Please be aware that your iOS(Apple) device needs to be 13.0 or higher.
- We will Outline:
  - Swapping your OneLogin Protect App from old to new device.
  - Removing MaaS 360 before setting up new device.
- If you encounter any issues, please stop and contact Support.

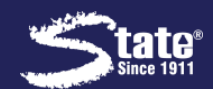

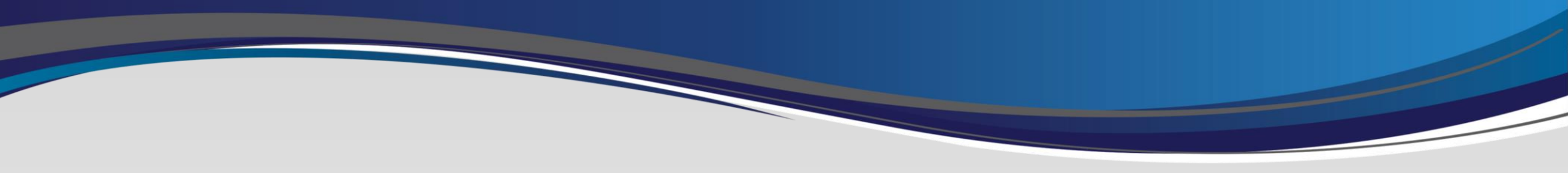

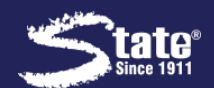

1. Download the OneLogin

Protect App on your new

device.
2. Once Downloaded, use a different device (your old device or a computer) and open a web browser.

- 3. Login to stalogin.onelogin.com
  - Note: You may need your old device to approve authentication into the site.

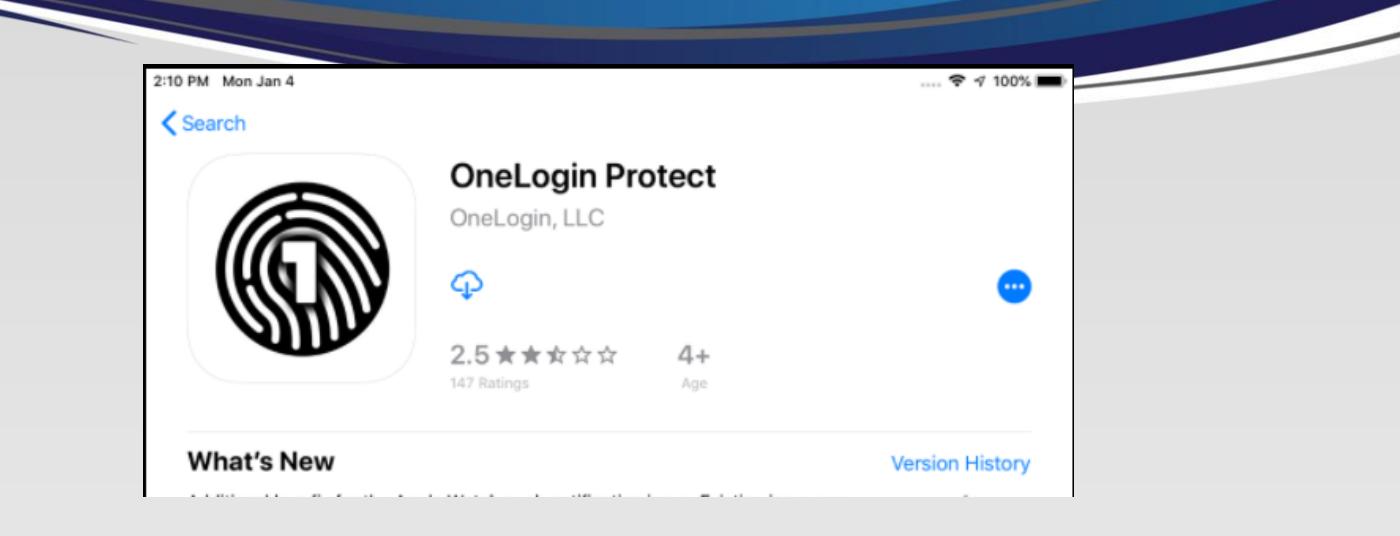

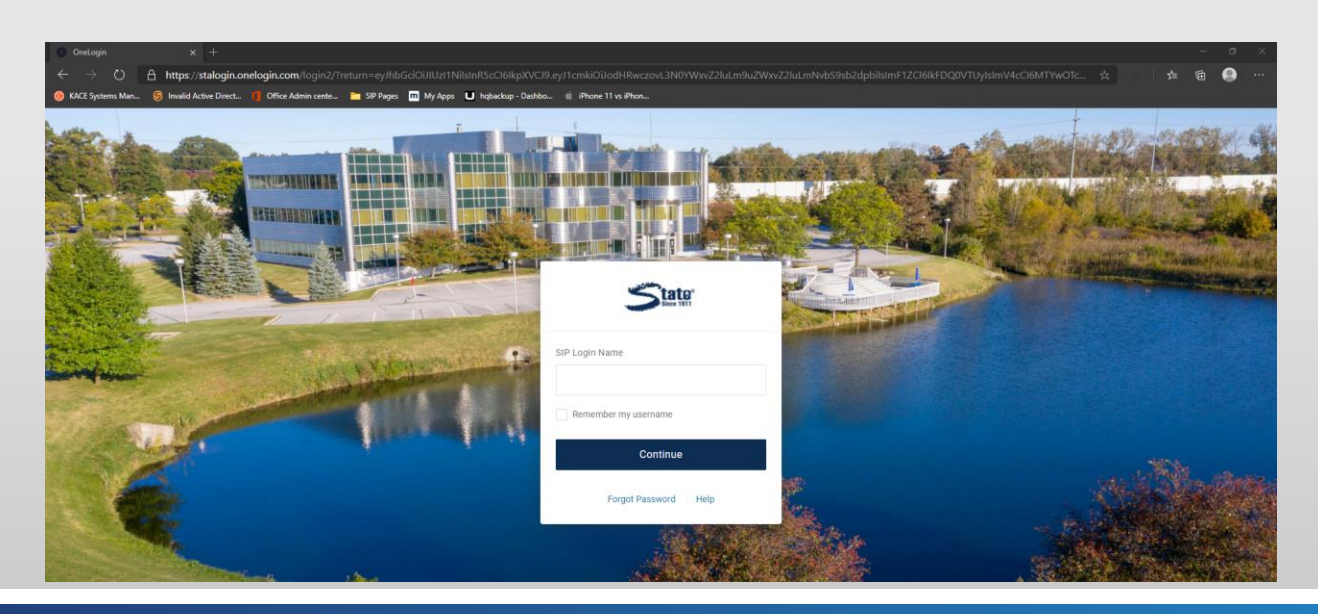

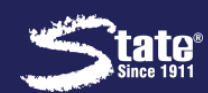

- 4. Once logged in, go to the topright corner where your nameis and choose "PROFILE".
- Once under "PROFILE", go to
   "SECURITY FACTORS".
- 6. Here you will "ADD FACTOR".

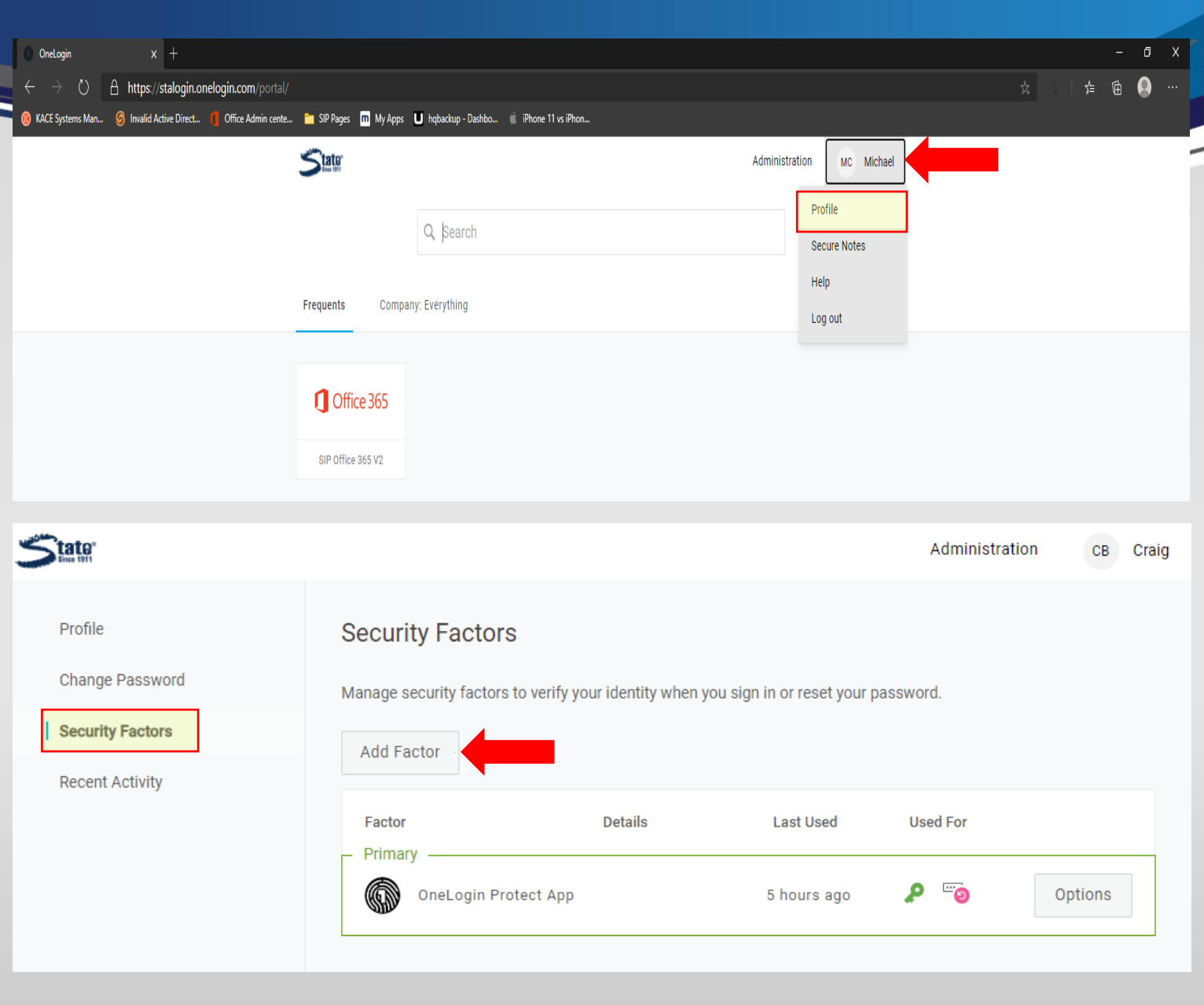

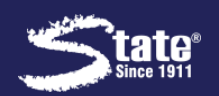

- 7. A pop-up widow will appear for you to add a factor for the OneLogin Protect App.
- 8. Since you have the App installed already, click "ACTIVATE".
- Next, make sure you have
   iPhone & Android selected in the dropdown and use the App to
   "ADD ACCOUNT" on your new device to scan the QR Code.

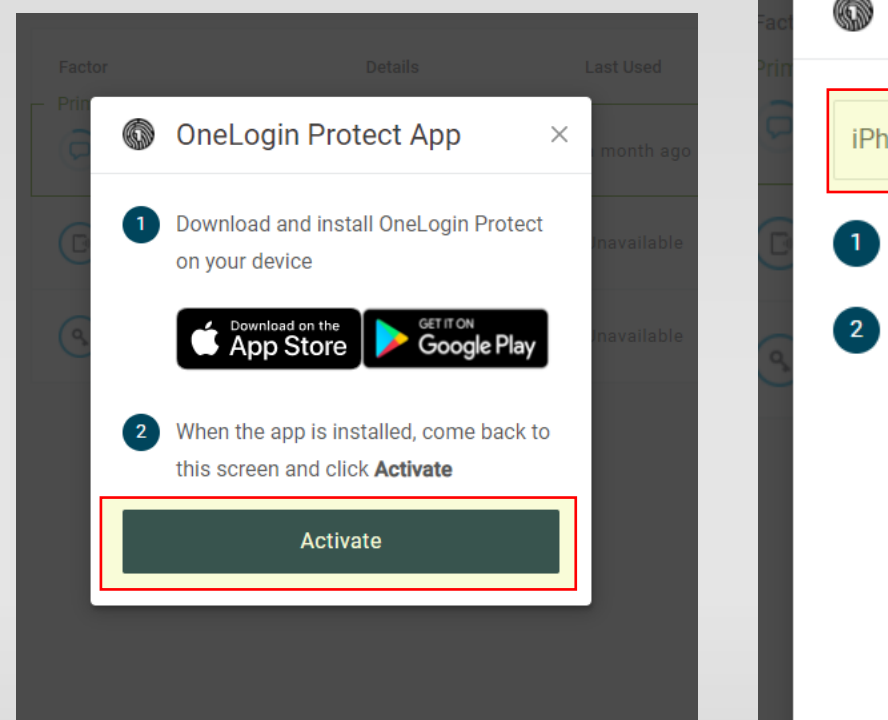

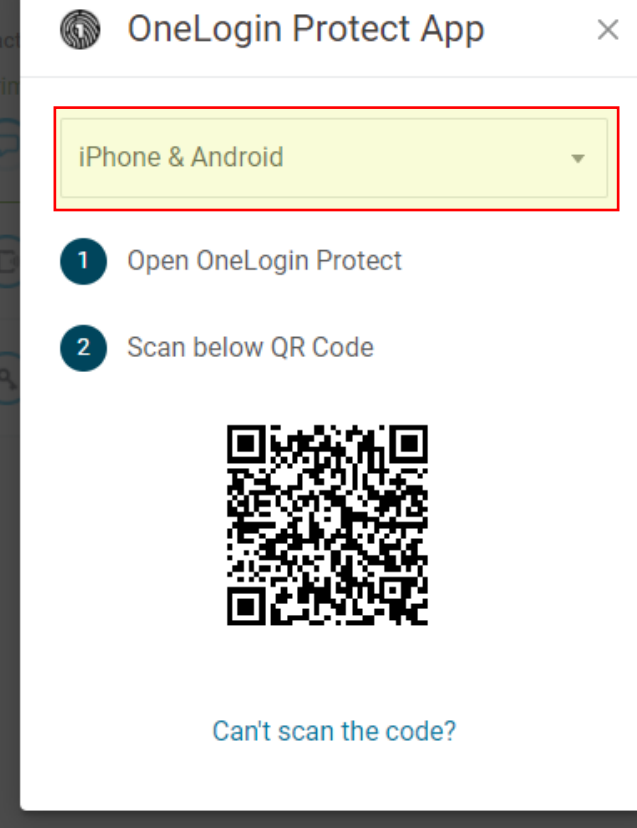

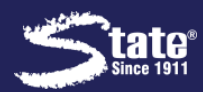

10. Once completed, you will see

StaLogin listed in the app on your New Mobile Device.

11. Go back to StaLogin on your

Browser (you opened in step 3).

- Go to your <u>new</u> connection and "SET AS PRIMARY".
- <u>OPTIONAL</u>: Go to the **old connection** and "REMOVE".

| Security Factors   OneLogin x +                                                                                              |                           | - 0 X       |
|----------------------------------------------------------------------------------------------------|---------------------------|-------------|
| ightarrow D $ ightarrow$ https://stalogin.onelogin.com/profile2/mfa                                                          |                           | 🗴 🚯   🏚 📵 … |
| KACE Systems Man 🌀 Invalid Active Direct 👖 Office Admin cente 🎽 SIP Pages 🖬 My Apps U hqbackup - Dashbo 🍿 iPhone 11 vs iPhon |                           |             |
|                                                                                                    | Administration MC Michael |             |
|                                                                                                    |                           |             |

| tate"            |                                       |                             | Α                    | dministration MC       | Mich |
|------------------|---------------------------------------|-----------------------------|----------------------|------------------------|------|
| Profile          | Security Factors                      |                             |                      |                        |      |
| Security Factors | Manage security factors to verify you | r identity when you sign in | or reset your passwo | ord.                   |      |
| Recent Activity  | Add Factor                            |                             |                      |                        |      |
|                  | Factor                                | Details                     | Last Used            | Used For               |      |
|                  |                                       |                             |                      |                        |      |
|                  | OneLogin Protect App                  | Samsung SM-G7<br>Android 10 | Unavailable          | <b>P</b> 💿             | ÷    |
|                  |                                       |                             |                      | Set as prima           | ary  |
|                  |                                       |                             |                      | Edit name              | _    |
|                  |                                       |                             |                      | Remove<br>Show details | 6    |
|                  |                                       |                             |                      | _                      |      |

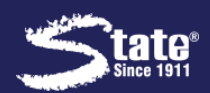

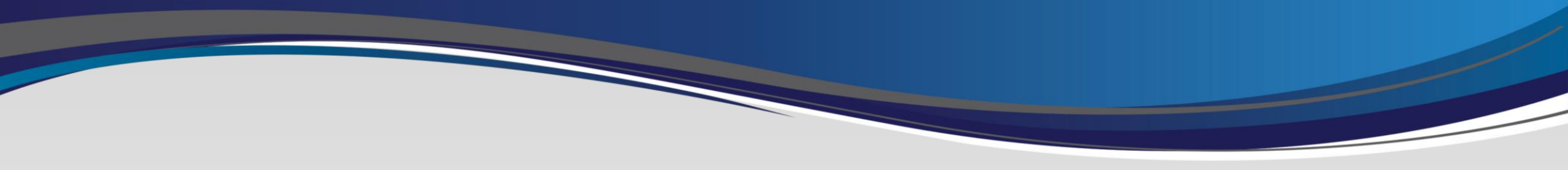

# Removing MaaS 360 from old Device

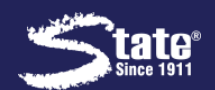

### Removing MaaS 360 Process

- 1. Go to Settings, then General
- 2. Go to VPN & Device

Management and click on

MaaS360 MDM Profile.

| 2:42 PM Mon Jan 4                              |                                               | 100%  | 2:42 PM Mon Jan 4           | 🕈 100% 🖿                       |   |  |
|------------------------------------------------|-----------------------------------------------|-------|-----------------------------|--------------------------------|---|--|
|                                                | General                                       |       |                             | Ceneral Device Management      |   |  |
| Settings                                       |                                               |       | Settings                    | MOBILE DEVICE MANAGEMENT       |   |  |
| Q. Search                                      | Accessibility                                 | >     | Q. Search                   | MaaS360 MDM Profile<br>MaaS360 | > |  |
|                                                | USE SIDE SWITCH TO:                           |       |                             |                                |   |  |
| MC Mike C<br>Apple ID, iCloud, iTunes & App St | Lock Rotation                                 |       | MC Mike Castellano          |                                |   |  |
|                                                | Mute                                          | 1     |                             |                                |   |  |
| E Airplane Mode                                | Rotation Lock is available in Control Center. |       | Airplane Mode               | -                              |   |  |
| 🛜 Wi-Fi 💠 🗧 👘 👘                                | iPad Storage                                  | >     | S Wi-Fi MySpectrumWiFi94-2G |                                |   |  |
| Bluetooth On                                   | Background App Refresh                        | >     | Bluetooth On                |                                |   |  |
| M Cellular Data Off                            |                                               |       | Cellular Data Off           |                                |   |  |
|                                                | Date & Time                                   | >     |                             |                                |   |  |
| D Notifications                                | Keyboard                                      | 2     | Notifications               |                                |   |  |
| Sounds                                         | Language & Region                             | >     | Sounds                      |                                |   |  |
| C Do Not Disturb                               | Dictionary                                    | >     | C Do Not Disturb            |                                |   |  |
| Screen Time                                    |                                               |       | Screen Time                 |                                |   |  |
|                                                | iTunes Wi-Fi Sync                             | >     |                             |                                |   |  |
| 🙆 General                                      | VPN Not Connecte                              | ed >  | O General                   |                                |   |  |
| Control Center                                 | vice Management MaaS360 MDM Prof              | ile > | Control Center              |                                |   |  |
| AA Display & Brightness                        |                                               |       | A Display & Brightness      |                                |   |  |
| 🛞 Wallpaper                                    | Regulatory                                    | >     | 🛞 Wallpaper                 |                                |   |  |
| Siri & Search                                  | Reset                                         |       | Siri & Search               |                                |   |  |
| Passcode                                       | Shut Down                                     |       | B Passcode                  | 61 E B                         |   |  |

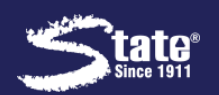

### **Removing MaaS 360 Process**

- 4. On the next screen, click on Remove Management.
- 5. You may be prompted to enter your device PIN.
- 6. When prompted, click
  - "REMOVE".
- 7. Once processed you will see there are no profiles listed.

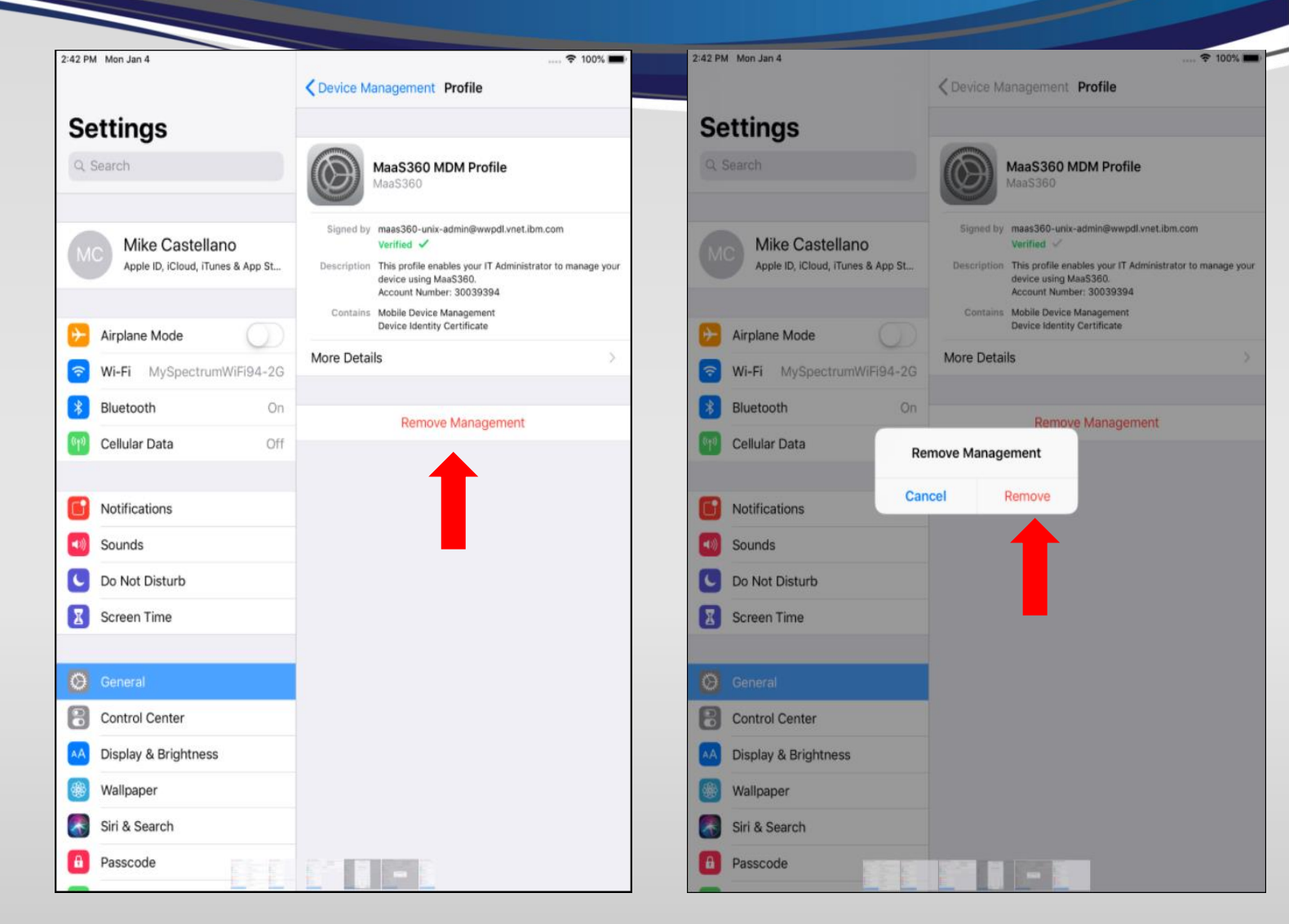

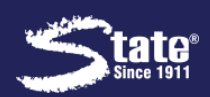

## To enroll your new device please use the iOS

### Enrollment Guide Linked here:

**IOS Enrollment Guide** 

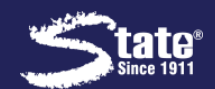